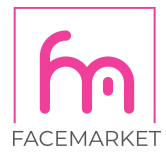

# Jak jmenovat editora na Facebooku

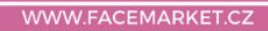

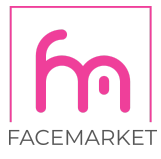

### Na hlavní stránce klikněte na "Nastavení"

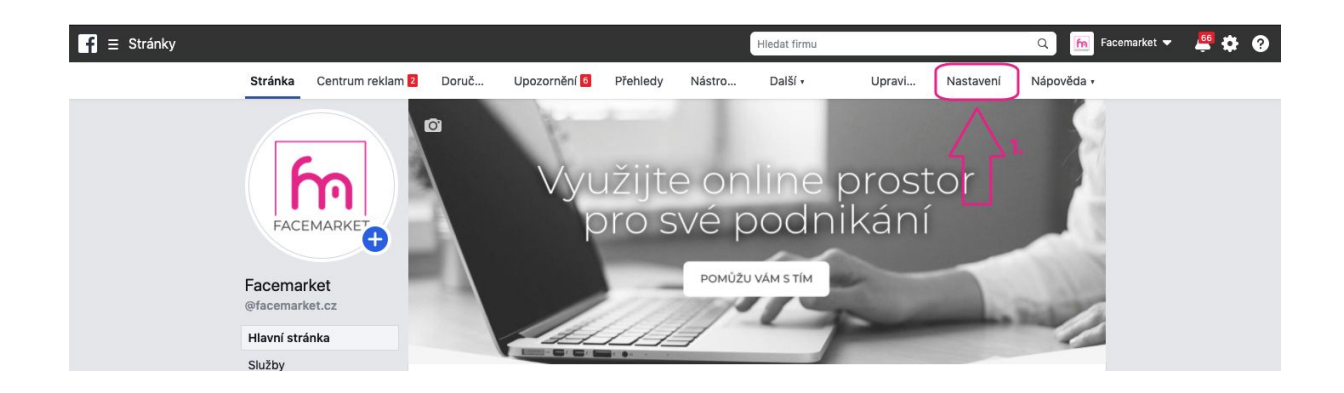

## V kategorii "Nastavení" rozklikněte podkategorii "Role u stránky"

| f \Xi Stránky |         |                        |                      |                                           | Hledat firmu                                                   |                                                                                                    | ۹ 📠 ۱        | Facemarket 🔻  💆 |
|---------------|---------|------------------------|----------------------|-------------------------------------------|----------------------------------------------------------------|----------------------------------------------------------------------------------------------------|--------------|-----------------|
|               | Stránka | Centrum reklam 2       | Doručené zprávy      | Upozornění 🧧 Pře                          | ehledy Další •                                                 | Upravi Nastave                                                                                                    | ení Nápověda |                 |
|               |         | Obecné                 |                      | Zástupci                                  | Stránka není připnutá mezi zá                                  | ástupci                                                                                                    | Upravit      |                 |
|               |         | Informace o stránce    |                      | Viditelnost stránky                       | Stránka je zveřejněná                                          | Stránka je zveřejněná                                                                                                    |              |                 |
|               |         | 💭 Zprávy               |                      | Příspěvky návštěvník                      | Na stránce může zveřejňovat<br>Na stránku může přidat fotky    | příspěvky kdokoli.<br>a videa kdokoli.                                                                                      | Upravit      |                 |
|               |         | Šablony a karty        |                      | Okruh uživatelů kanál                     | Možnost zúžit potenciální okr<br>příspěvků a omezit viditelnos | Možnost zúžit potenciální okruh uživatelů pro kanál vybraných<br>příspěvků a omezit viditelnost vašich příspěvků je vypnutá |              |                 |
|               |         | Opozornění             |                      | viditelnost příspěvků                     |                                                                |                                                                                                    |              |                 |
|               |         | Pokročilé zprávy       |                      | Sdílení příspěvků a př                    | íběhů Sdílení příspěvků do Stories j                           | e zapnuté                                                                                                    | Upravit      |                 |
|               | 1       | 1 Role u stránky       | <□2.                 | Zprávy                                    | Lidé mohou moji stránku kont                                   | taktovat soukromě.                                                                                                    | Upravit      |                 |
|               |         | 💵 Lidé a další stránky |                      | Možnost označování                        | Ostatní lidě mohou označoval                                   | t fotky zveřejněné na mojí stránce.                                                                                         | Upravit      |                 |
|               |         | 🖈 Preferovaný okruh    | uživatelů stránky    | Označování stránky<br>ostatními uživateli | Moji stránku můžou označova                                    | at lidé a ostatní stránky.                                                                                                  | Upravit      |                 |
|               |         | Reklamy týkající se    | určité problematiky, | Územní omezení                            | Stránka je viditelná pro všech                                 | iny.                                                                                                    | Upravit      |                 |
|               |         | voleb nebo politiky    |                      | Věkové omezení                            | Stránka se zobrazuje všem.                                     |                                                                                                    | Upravit      |                 |

## Do prázdného pole zadejte jméno nebo email nového editora.

| f \Xi Stránky |         |                                                              |                  | Hledat firmu                                                                                        |                                                                                                    |                    | 🔍 🔚 Facemarket 👻 | <u>6</u> | ≱ 0 |
|---------------|---------|--------------------------------------------------------------|------------------|----------------------------------------------------------------------------------------------------|----------------------------------------------------------------------------------------------------|--------------------|------------------|----------|-----|
| S             | Stránka | Centrum reklam 2 Doručené zprávy                             | Upozo            | rnění 6 Přehledy Další <del>-</del>                                                                 | Upravi.                                                                                                    | . Nastavení        | Nápověda 🔻       |          |     |
|               |         | Preferovaný okruh uživatelů stránky                          |                  | Existující role u stránky                                                                           |                                                                                                    | Přeskočit na oddíl |                  |          |     |
|               |         | Reklamy týkající se určité problematiky, voleb nebo politiky |                  |                                                                                                    |                                                                                                    |                    |                  |          |     |
|               |         | 🍲 Značkový obsah 🚽 3.                                        |                  | Přiřaďte novou roli u stránky                                                                       |                                                                                                    |                    |                  |          |     |
|               |         | Instagram                                                    | $\triangleright$ | Zadejte jméno nebo e-mail                                                                           | Editor +                                                                                                    | Přidat             |                  |          |     |
|               |         | S WhatsApp                                                   |                  | Může jménem stránky zveřejňovat obsah a posíla<br>komentáře na stránce a odstraňovat je, vytvářet r | rat obsah a posílat v Messengeru zprávy, odpovídat na<br>lovat ie, vytvářet reklamy, vidí, kdo vytvořil příspěvek nebo |                    |                  |          |     |
|               |         | ★ Doporučené                                                 |                  | komentář, může zveřejňovat z Instagramu na Fac<br>stránkou spojený instagramový účet, může zveřej   | gramu na Facebook a prohlížet přehledy. Pokud je se<br>t, může zveřejňovat z Instagramu na Facebook,                   |                    |                  |          |     |
|               |         | Crossposting                                                 |                  | odpovidat na komentare a odstranovat je, posilat<br>kontaktní údaje firmy a vytvářet reklamy.       |                                                                                                    |                    |                  |          |     |

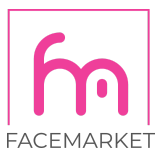

Nového editora jmenujete jako "Editor".

| f ≡ Stránky | A REAL PROPERTY.                                                | Hledat firmu                                                                                                    | 🔍 📠 Facemarket 👻 🖉 🔅 😯 |
|-------------|-----------------------------------------------------------------|----------------------------------------------------------------------------------------------------|------------------------|
| Stránka     | Centrum reklam 2 Doručené zprávy                                | Upozornění 🛛 Přehledy Další • Upravi Nastavení                                                                                             | Nápověda •             |
|             | 🖈 Preferovaný okruh uživatelů stránky                           | Existující role u stránky Přeskočit na oddíl                                                                                               |                        |
|             | Reklamy týkající se určité problematiky,<br>voleb nebo politiky |                                                                                                    |                        |
|             | 😵 Značkový obsah  🗄                                             | Přiřaďte novou roli u stránky                                                                                                    |                        |
|             | Instagram                                                       | Zadejte jméno nebo e-mail Zadejte jméno nebo e-mail Zadejte jméno nebo e-mail                                                              |                        |
|             | S WhatsApp                                                      | Může jménem stránky zveřejňovat obsah a posilat v Mess<br>komentáře na stránce a odstraňovat je, vytvářet reklamy, inzerent příspěvek nebo |                        |
|             | ★ Doporučené                                                    | komentář, může zveřejňovat z Instagramu na Facebook a<br>stránkou spojený instagramový účet, může zveřejňovat z<br>Vertor                  |                        |
|             | Crossposting                                                    | oopovidat na komentare a dostranovat je, posilat primě z vlastní chronizovat<br>kontaktní údaje firmy a vytvářet reklamy.                  |                        |

**POZOR:** Pokud přidělujete práva nám, nebo je v budoucnosti budete přidělovat někomu jinému, tak nikdy, ale opravdu nikdy, nedávejte uživatelům práva "Správce". Správce může smazat jiného správce a může se Vám stát, že nepoctivý uživatel, převezme kontrolu nad Vaší stránkou. V tom nejhorším případě Vám může stránku úplně vymazat nebo Vás jiným způsobem poškodit.

#### Máte dotaz? Nevíte si rady?

#### Napište mi nebo zavolejte a vše vyřešíme!

Michala Matošík Holomková | Online Marketing Specialist

| mobile: +420 734 354 021

email: michala.holomkova@facemarket.cz

| site: www.facemarket.cz